# Working with ICONDESK

# To login to ICONDESK:

- 1. Type your username in the NAME field and press the TAB key.
- 2. Type your server name in the SERVER field and press the TAB key.
- 3. Type your Password and press the ENTER key.

## To change the ICONDESK password:

- 1. Press ALT-TAB until you reach the Olivetti IBIsys window.
- 2. Click on the COMMAND option from the menu bar.
- 3. Click on CHANGE PASSWORD.
- 4. Type the Old Password in the blank field followed by OK.
- 5. Type in the New Password in the blank field followed by OK.
- 6. Retype the New Password in the blank field provided followed by **OK**.
- 7. A confirmation screen will appear. Click on OK.

### To logout of ICONDESK:

Quick-Reference for Introduction to ICONDESK 4.4

- 1. Close the ICONDESK Mail Manager window.
- 2. **RESTORE** the Olivetti IBIsys icon.
- 3. Click on the COMMAND option in the menu bar.
- 4. Click on the LOGOUT option.
- 5. Click on OK.

## To display the Help function:

- 1. Press F1.
  - OR
- 1. Position the mouse pointer on the HELP option in the menu bar and click the left mouse button.
- 2. Select a HELP option.
- To display a folder:
  - 1. Click on VIEW in the menu bar.
  - 2. Select the folder you wish to view. I.E. the INBOX or OUTBOX.
    - OR
  - 1. Click on VIEW in the menu bar.
  - 2. Select the FOLDER LIST.
  - 3. Double click on the folder icon you wish to consult.

### To browse a message

- 1. Click on the message you want to read.
- 2. Select FILE, BROWSE or double-click on the message.
- 3. Scroll through the message.
- 4. Select FILE, EXIT in order to close the Browse window.

### To browse several messages

- 1. Select several messages by clicking on the first message and holding the shift key as you click -on the last message.
- 2. Select FILE, BROWSE.
- 3. After reading the first message, click on NEXT in the Tool Bar.
- 4. Continue with step 3 until all your messages have been read.
- 5. Select FILE, EXIT to close the Browse window.